# Panasonic

# Bedienungsanleitung

Zentrale Bedienstation für UM4-System

Modell: CZ-ESM

|  | CENTRALIZED CONTROL BOARD |
|--|---------------------------|
|  |                           |
|  |                           |
|  |                           |

| Wichtige Sicherheitshinweise2Bezeichnung der Bedien- und Anzeigeelemente3Detaildarstellung von Anzeigetableau und Anzeigefenster4Grundeinstellung6Einstellen von Datum und Uhrzeit6Registrieren der Innengeräte7Konfigurieren von Gruppen8Einstellen von Zeitplänen9Verändern der eingestellten Zeitpläne10Prüfen der eingestellten Zeitpläne10Betrieb11Betrieb11Betrieb12Einzelbetrieb13Bedientasten14Weitere Funktionen16Störungssuche20                                                                                                    | Hauptleistungsmerkmale                                  | 2    |
|----------------------------------------------------------------------------------------------------|---------------------------------------------------------|------|
| Bezeichnung der Bedien- und Anzeigeelemente       3         Detaildarstellung von Anzeigetableau und Anzeigefenster       4         Grundeinstellung       6         Einstellen von Datum und Uhrzeit       6         Registrieren der Innengeräte       7         Konfigurieren von Gruppen       8         Einstellen von Zeitplänen       9         Verändern der eingestellten Zeitpläne       10         Prüfen der eingestellten Zeitpläne       10         Betrieb       11         Betrieb aller Innengeräte       11         Gruppenbetrieb       12         Einzelbetrieb       13         Bedientasten       14         Weitere Funktionen       16         Störungssuche       20 | Wichtige Sicherheitshinweise                            | 2    |
| Detaildarstellung von Anzeigetableau und Anzeigefenster       4         Grundeinstellung       6         Einstellen von Datum und Uhrzeit       6         Registrieren der Innengeräte       7         Konfigurieren von Gruppen       8         Einstellen von Zeitplänen       9         Verändern der eingestellten Zeitpläne       10         Prüfen der eingestellten Zeitpläne       10         Betrieb       11         Betrieb aller Innengeräte       11         Gruppenbetrieb       12         Einzelbetrieb       13         Bedientasten       14         Weitere Funktionen       16         Störungssuche       20                                                             | Bezeichnung der Bedien- und Anzeigeelemente             | 3    |
| Grundeinstellung6Einstellen von Datum und Uhrzeit6Registrieren der Innengeräte7Konfigurieren von Gruppen8Einstellen von Zeitplänen9Verändern der eingestellten Zeitpläne10Prüfen der eingestellten Zeitpläne10Betrieb11Betrieb aller Innengeräte11Gruppenbetrieb12Einzelbetrieb13Bedientasten14Weitere Funktionen16Störungssuche20                                                                                                    | Detaildarstellung von Anzeigetableau und Anzeigefenster | 4    |
| Einstellen von Datum und Uhrzeit6Registrieren der Innengeräte7Konfigurieren von Gruppen8Einstellen von Zeitplänen9Verändern der eingestellten Zeitpläne10Prüfen der eingestellten Zeitpläne10Betrieb11Betrieb11Gruppenbetrieb12Einzelbetrieb13Bedientasten14Weitere Funktionen16Störungssuche20                                                                                                    | Grundeinstellung                                        | 6    |
| Registrieren der Innengeräte7Konfigurieren von Gruppen8Einstellen von Zeitplänen9Verändern der eingestellten Zeitpläne10Prüfen der eingestellten Zeitpläne10Betrieb11Betrieb aller Innengeräte11Gruppenbetrieb12Einzelbetrieb13Bedientasten14Weitere Funktionen16Störungssuche20                                                                                                    | Einstellen von Datum und Uhrzeit                        | 6    |
| Konfigurieren von Gruppen8Einstellen von Zeitplänen9Verändern der eingestellten Zeitpläne10Prüfen der eingestellten Zeitpläne10Betrieb11Betrieb aller Innengeräte11Gruppenbetrieb12Einzelbetrieb13Bedientasten14Weitere Funktionen16Störungssuche20                                                                                                    | Registrieren der Innengeräte                            | 7    |
| Einstellen von Zeitplänen9Verändern der eingestellten Zeitpläne10Prüfen der eingestellten Zeitpläne10Betrieb11Betrieb aller Innengeräte11Gruppenbetrieb12Einzelbetrieb13Bedientasten14Weitere Funktionen16Störungssuche20                                                                                                    | Konfigurieren von Gruppen                               | 8    |
| Verändern der eingestellten Zeitpläne10Prüfen der eingestellten Zeitpläne10Betrieb11Betrieb aller Innengeräte11Gruppenbetrieb12Einzelbetrieb13Bedientasten14Weitere Funktionen16Störungssuche20                                                                                                    | Einstellen von Zeitplänen                               | 9    |
| Prüfen der eingestellten Zeitpläne10Betrieb11Betrieb aller Innengeräte11Gruppenbetrieb12Einzelbetrieb13Bedientasten14Weitere Funktionen16Störungssuche20                                                                                                    | Verändern der eingestellten Zeitpläne                   | . 10 |
| Betrieb11Betrieb aller Innengeräte11Gruppenbetrieb12Einzelbetrieb13Bedientasten14Weitere Funktionen16Störungssuche20                                                                                                    | Prüfen der eingestellten Zeitpläne                      | . 10 |
| Betrieb aller Innengeräte11Gruppenbetrieb12Einzelbetrieb13Bedientasten14Weitere Funktionen16Störungssuche20                                                                                                    | Betrieb                                                 | . 11 |
| Gruppenbetrieb12Einzelbetrieb13Bedientasten14Weitere Funktionen16Störungssuche20                                                                                                    | Betrieb aller Innengeräte                               | 11   |
| Einzelbetrieb13Bedientasten14Weitere Funktionen16Störungssuche20                                                                                                    | Gruppenbetrieb                                          | . 12 |
| Bedientasten14Weitere Funktionen16Störungssuche20                                                                                                    | Einzelbetrieb                                           | . 13 |
| Weitere Funktionen    16      Störungssuche    20                                                                                                    | Bedientasten                                            | 14   |
| Störungssuche                                                                                                    | Weitere Funktionen                                      | . 16 |
|                                                                                                    | Störungssuche                                           | . 20 |

# • Zentrale Steuerung von bis zu 200 Innengeräten

- Bis zu 200 Innengeräte können individuell angesteuert oder in Gruppen zusammengefaßt werden.
- Die Innengeräte lassen sich für den Gruppenbetrieb in bis zu 50 verschiedenen Gruppen frei konfigurieren.
- Funktionen wie Ventilatordrehzahl, Raumtemperatur und Auswahl der Betriebsart können separat für jedes Innengerät definiert werden.
- Die Betriebsbedingungen jedes Innengerätes lassen sich über zahlreiche Überwachungsfunktionen kontrollieren.

# Wochenprogramm

- Für jede Gruppe kann ein eigenes Wochenprogramm ausgeführt werden (maximal 3 Ein-/Aus-Vorgänge pro Tag).

# • Umfassende Inspektions- und Wartungsfunktionen

- Jedes Innengerät kann einzeln auf Fehlfunktionen und Störungen geprüft und überwacht werden.

<u>Hinweis zur Spannungsversorgung</u>: Schalten Sie die Spannungsversorgung nicht aus, solange der Testbetrieb oder die Grundeinstellung der zentralen Bedienstation noch nicht abgeschlossen ist. Wenn länger als zwei Wochen keine Spannung an der Bedienstation anliegt, sind Uhrzeit, Timer-Einstellungen und Registrierung der Innengeräte gelöscht.

Wichtig: Bitte lesen Sie diese Bedienungsanleitung vor Inbetriebnahme des Gerätes sorgfältig durch, um eine korrekte Bedienung sicherzustellen. Bewahren Sie sie anschließend an einem sicheren Ort auf, damit Sie im Bedarfsfall jederzeit darauf zurückgreifen können.

# Wichtige Sicherheitshinweise

# Auswahl des Aufstellungsortes

Installieren Sie die zentrale Bedienstation nur dort, wo keine der folgenden Einschränkungen vorliegt:

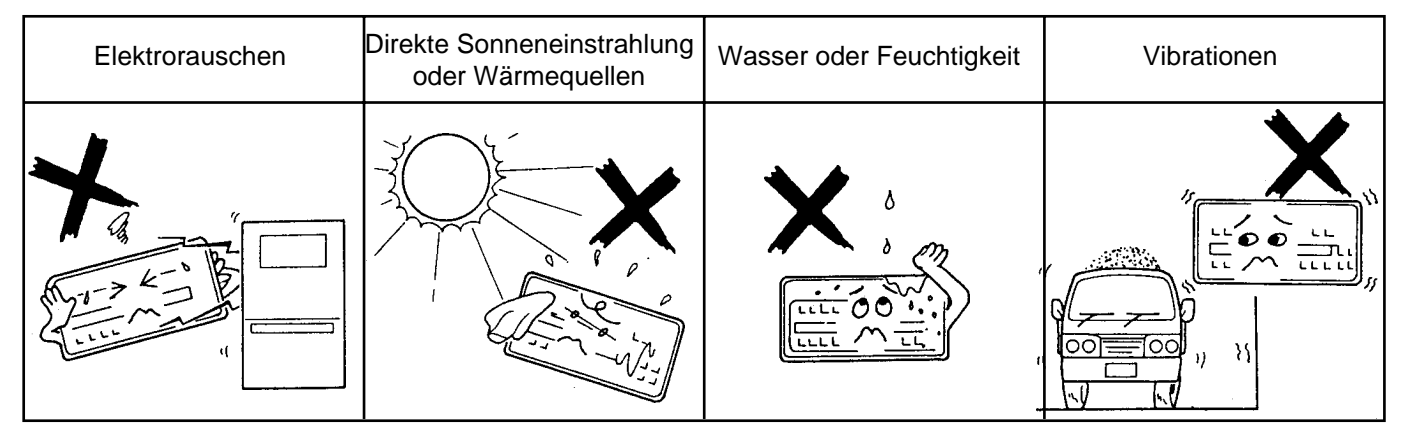

Bei Nichtbeachtung kann es zu Betriebsstörungen, Fehlfunktionen oder Schäden am Gerät kommen.

# Betrieb der zentralen Bedienstation

Beachten Sie folgende Hinweise zu Bedienung, Betrieb und Reinigung des Gerätes:

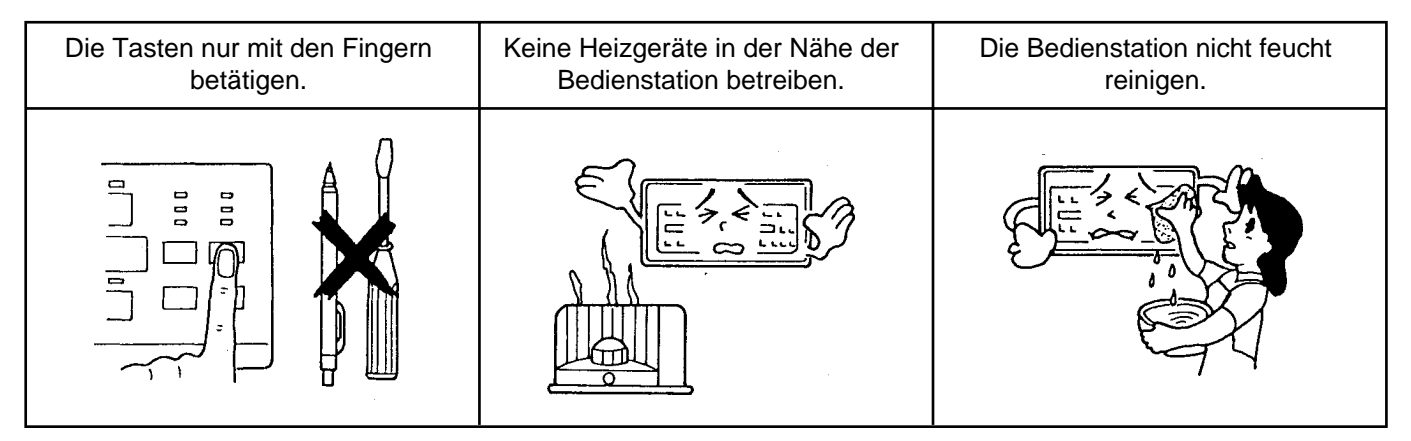

# Bezeichnung der Bedien- und Anzeigeelemente

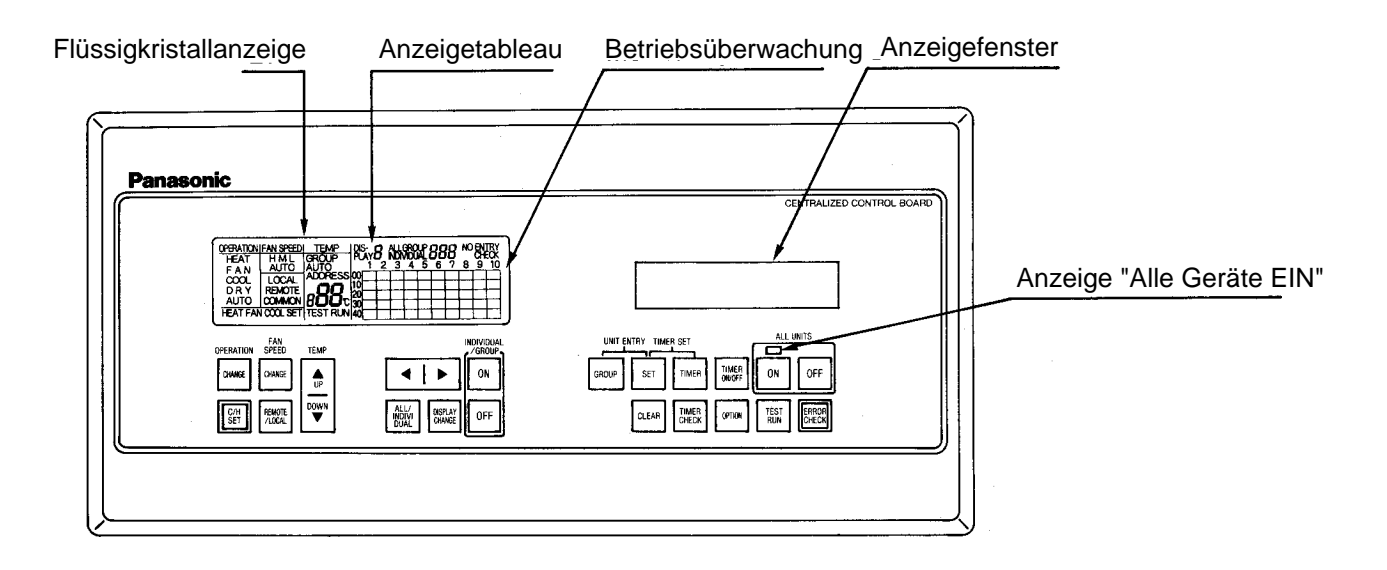

#### Hinweis:

Das Anzeigetableau ist hier zu Erklärungszwecken mit allen vorhandenen Anzeigeelementen dargestellt. Während des tatsächlichen Betriebs leuchten nur die jeweils aktivierten Anzeigeelemente.

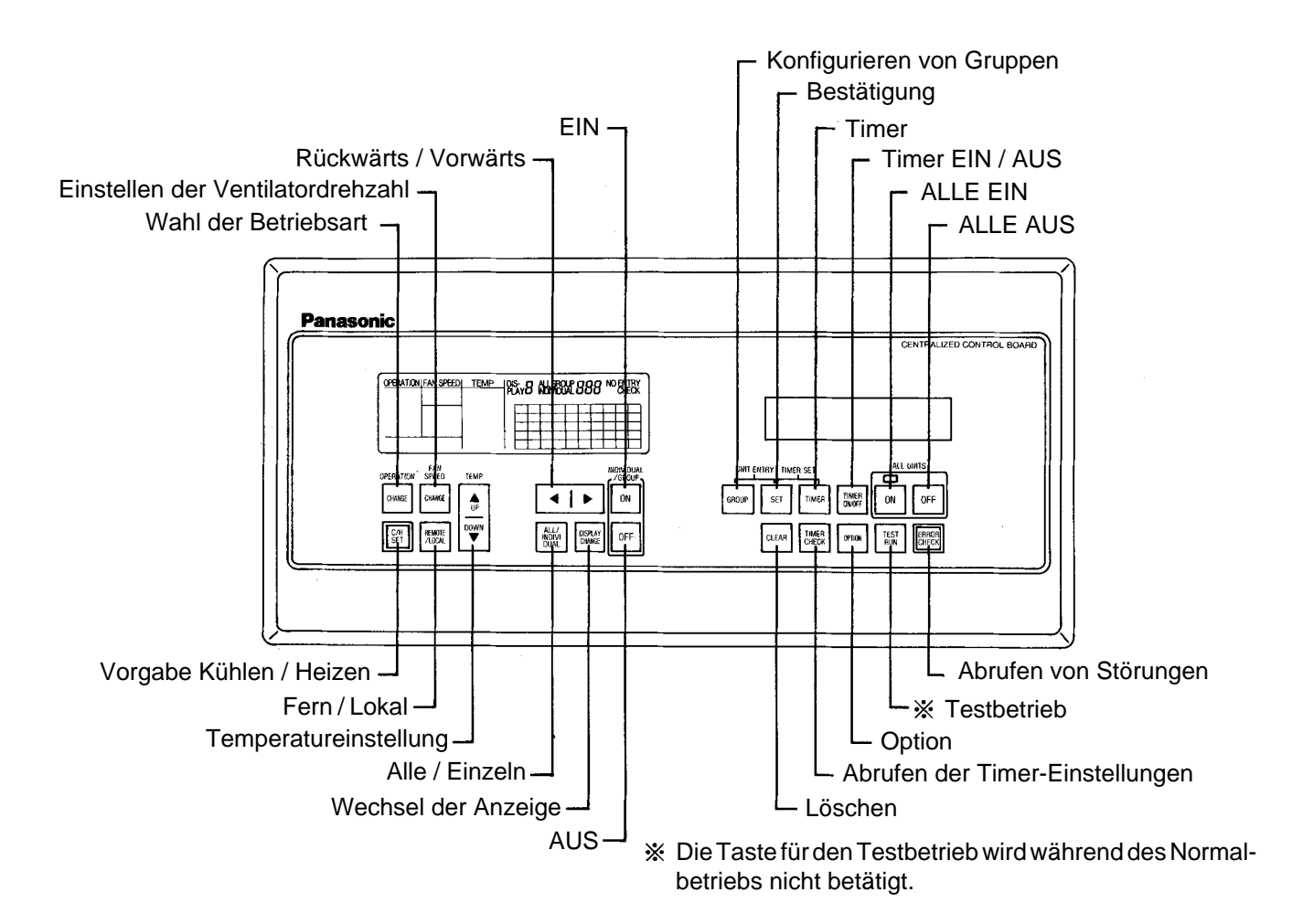

# Detaildarstellung von Anzeigetableau und Anzeigefenster

#### Normalanzeige

# Betriebsart

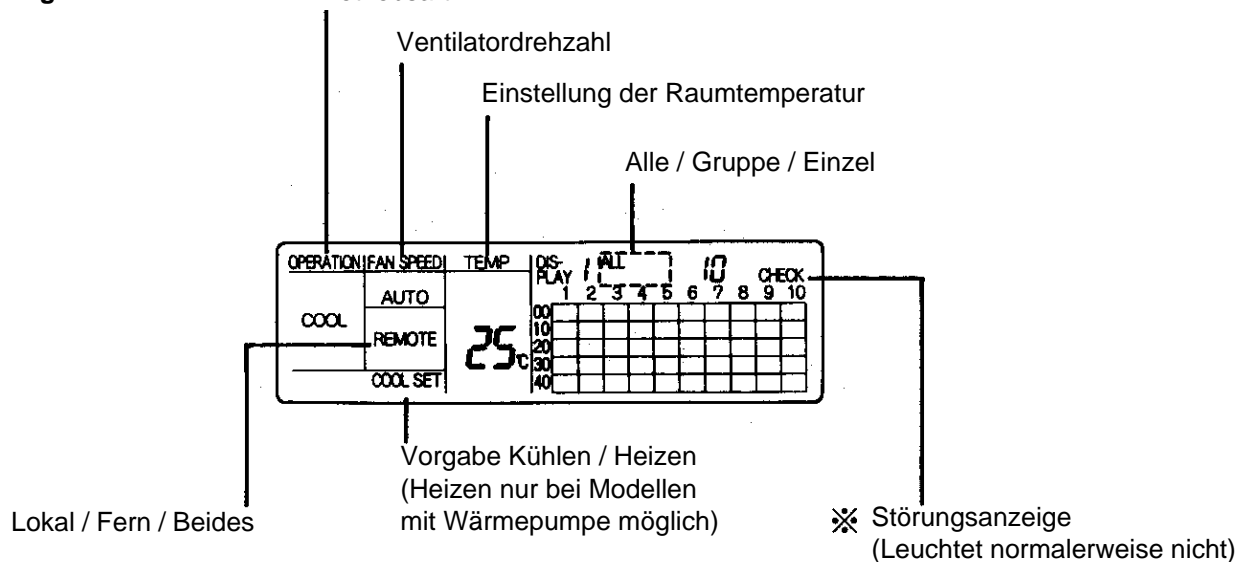

# Anzeige beim Konfigurieren der Gruppen

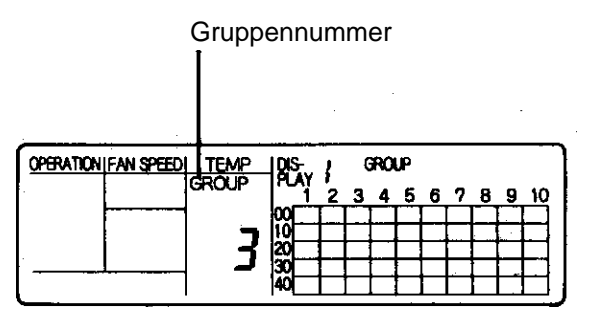

# Anzeige beim Registrieren der Innengeräte

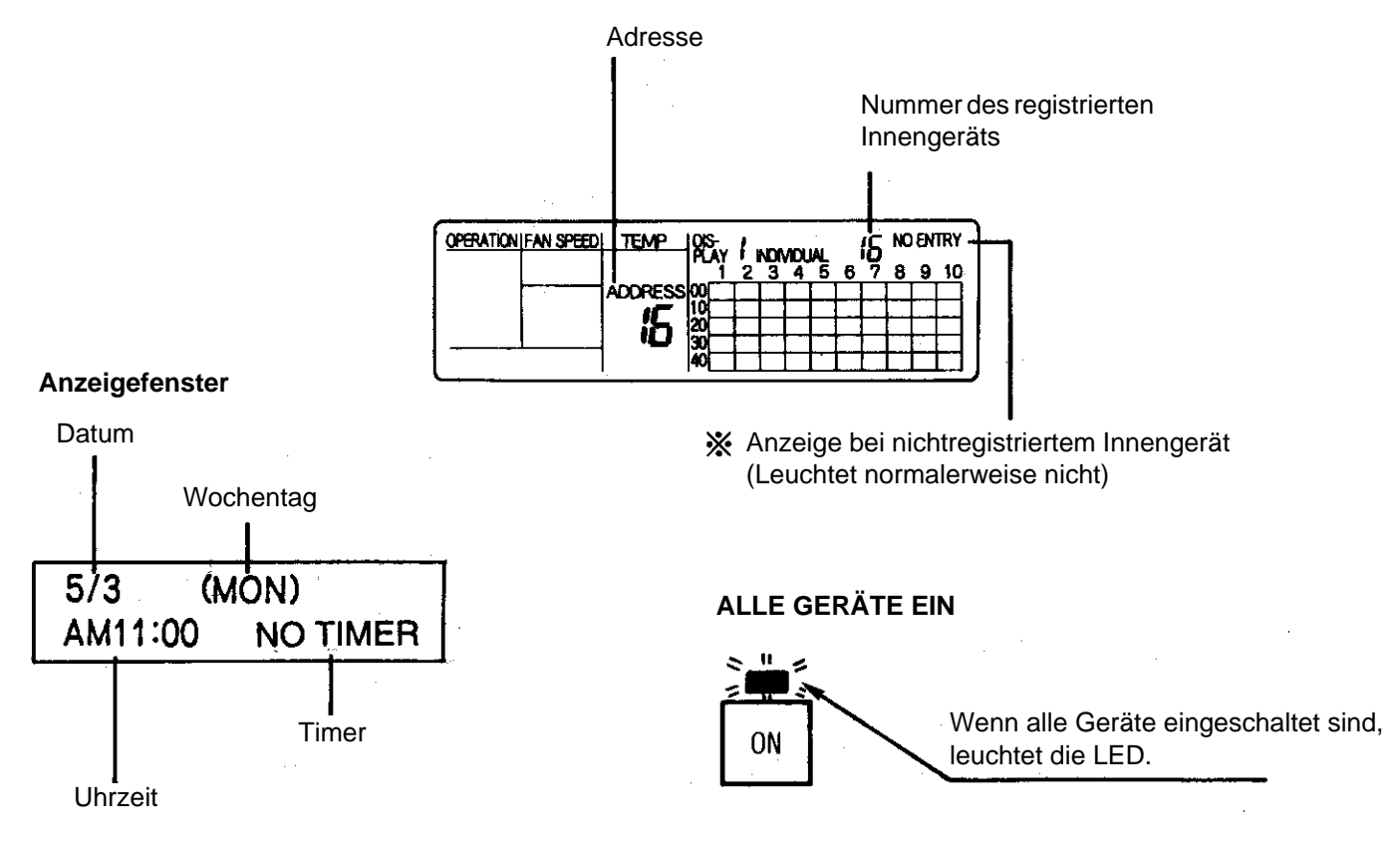

#### Betriebsüberwachung

In der Anzeigematrix der Betriebsüberwachung können Sie ablesen, ob ein Innengerät registriert und ob dieses Gerät in Betrieb ist. Eine Matrix bietet Platz für die Anzeige von 50 Innengeräten, und da maximal 200 Innengeräte an die zentrale Bedienstation angeschlossen werden können, besitzt die Betriebsüberwachung insgesamt 4 Bildschirme.

Oberhalb der Matrix geben die Anzeigetexte DISPLAY 1 ... DISPLAY 4 an, in welchem Bildschirm Sie sich gerade befinden.

Erscheint in der Matrix, wenn das Innengerät gerade in Betrieb ist.

Erscheint in der Matrix, wenn das Innengerät registriert ist.

#### Innengerätenummer

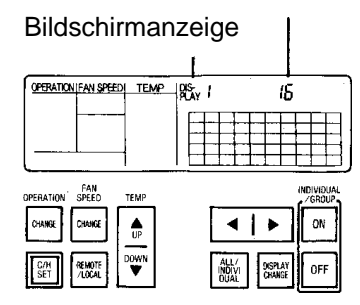

Wenn Sie die drei Bildschirme abrufen möchten, die gerade nicht angezeigt werden, müssen Sie je nach aktueller Betriebsart wie folgt vorgehen:

Fall1: Oberhalb der Anzeigematrix erscheint INDIVIDUAL, d. h. die Betriebsart INDIVIDUAL ist aktiviert.

Drücken Sie gleichzeitig auf die beiden Tasten Wenn das angewählte Innengerät registriert ist, er-SET scheint *in der Matrix.* 

Drücken Sie jetzt auf wie anderen Bildschirme anzeigen zu lassen.

Fall 2: Oberhalb der Anzeigematrix erscheint eine der Betriebsarten ALL oder GROUP.

Drücken Sie auf  $\boxed{1}$ . Die Bildschirme wechseln mit jedem Druck auf diese Taste in der Reihenfolge  $1 \rightarrow 2 \rightarrow 3 \rightarrow 4$ 

Verlassen der Bildschirmanzeigen in der Betriebsart GROUP:

Drücken Sie noch einmal gleichzeitig auf die Tasten GROUP und SET. Darauf kehrt die Anzeige wieder zu ihrem normalen Inhalt zurück.

#### Beispiele für die vier Bildschirme der Betriebsüberwachung

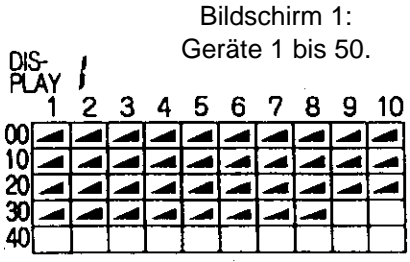

Die Geräte 1 bis 38 sind registriert, die Geräte 39 bis 50 sind nicht registriert.

| Bildschirm 3:<br>OIS-  Geräte 101 bis 15 |          |        |   |   |   |   |   | 3:<br>150 | 0. |    |
|------------------------------------------|----------|--------|---|---|---|---|---|-----------|----|----|
| <b>P</b> Ľ                               | ΑΥ.<br>1 | ך<br>2 | 3 | 4 | 5 | 6 | 7 | 8         | 9  | 10 |
| 00                                       | N        | Ν      |   |   |   |   | N |           |    |    |
| 10                                       | -        |        |   |   |   |   |   |           |    |    |
| 20                                       |          |        |   |   |   |   |   |           |    |    |
| 30                                       |          |        |   |   |   |   |   |           |    |    |
| 40                                       |          | 1      |   |   |   |   |   |           |    |    |

Die Geräte 101, 102, 103, 107, 118, 133 und 136 sind in Betrieb. Gerät 115 ist nicht in Betrieb.

|    |          |          |   | G | Bi<br>erä | lds<br>ite : | chii<br>51 l | rm 2<br>bis | 2:<br>100 | ). |
|----|----------|----------|---|---|-----------|--------------|--------------|-------------|-----------|----|
| PL | AYI<br>1 | 2        | 3 | 4 | 5         | 6            | 7            | 8           | 9         | 10 |
| 00 |          |          |   |   |           |              |              |             |           |    |
| 10 |          |          |   |   |           | -            |              |             |           |    |
| 20 |          |          |   | - |           |              |              |             |           |    |
| m  | <u> </u> | <b> </b> |   |   |           |              | t            |             |           |    |
| ۵Õ |          | <u> </u> |   |   |           |              | <b>├</b>     |             | <u> </u>  |    |
| ~  |          | 1        | L |   | <u> </u>  | <u> </u>     | <u>ا</u>     | ·           | <u> </u>  | Ļ  |

Die Geräte 51 bis 62 sind in Betrieb.

| DIS       | ۰<br>۲  | IJ |   | Ge | Bi<br>erät | lds<br>e 1 | chir<br>51 | m⊿<br>bis | 4:<br>20 | 0. |
|-----------|---------|----|---|----|------------|------------|------------|-----------|----------|----|
| PU<br>001 | AY<br>1 | 2  | 3 | 4  | 5          | 6          | 7          | 8         | 9        | 10 |
| 10        | -       |    |   |    |            |            |            |           |          |    |
| 20<br>30  |         |    |   |    |            | <u> </u>   |            |           |          |    |
| 40        |         |    |   |    |            |            |            |           |          |    |

Die Geräte 151 bis 159 sind in Betrieb.

# Einstellen von Datum und Uhrzeit

- 1. Stellen Sie vor dem Einschalten des Systems das aktuelle Datum und die aktuelle Uhrzeit ein.
- 2. Beim Einschalten der Spannungsversorgung werden die Adressen der Innengeräte automatisch in aufsteigender Reihenfolge registriert (bis zu maximal 200 Geräte).

Wenn Sie die Innengeräte manuell auswählen und registrieren wollen, müssen Sie die Registrierung im Anschluß erneut durchführen (siehe Seite 6).

Die Einstellung von Datum und Uhrzeit ist für den korrekten Betrieb des Timers erforderlich.

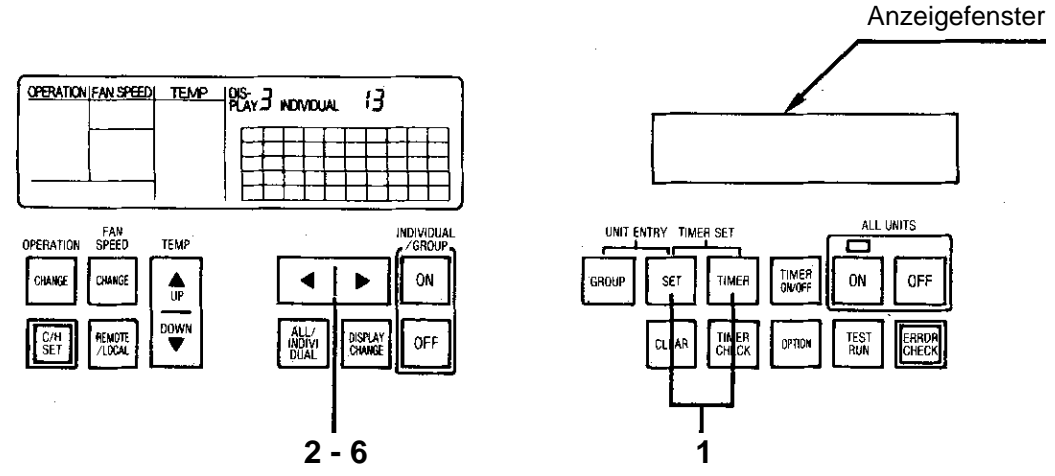

Hinweis: Wenn Sie beim Einstellen der Ziffern und Anzeigetexte die Pfeiltasten gedrückt halten, erreichen Sie einen Schnelldurchlauf der möglichen Werte.

| Schritt | Tastensymbole      | Aktion                                                                                                    | Anzeigefenster                  |
|---------|--------------------|----------------------------------------------------------------------------------------------------|---------------------------------|
| 1       | TIMER • SET        | Drücken Sie solange gleichzeitig auf TIMER und<br>SET, bis die Zeitanzeige erscheint.<br>Stellen Sie die blinkenden Anzeigen der Reihenfolge nach<br>ein. | 1×1×                            |
| 2       |                    | Stellen Sie den Monat ein (Mai).<br>Drücken Sie nach der Einstellung auf SET.                                                                             | <b>5</b>                        |
| 3       |                    | Stellen Sie den Tag ein (3.).<br>Drücken Sie nach der Einstellung auf SET.                                                                                | 5/3%                            |
| 4       |                    | Stellen Sie den Wochentag ein (Montag).<br>Drücken Sie nach der Einstellung auf SET.                                                                      | 5/3 MON                         |
| 5       |                    | <b>Stellen Sie die Stunden ein (10 Uhr vormittags).</b><br>Drücken Sie nach der Einstellung auf SET.<br>Anmerkung: AM = vormittags - PM = nachmittags     | \$5/,3 ,/ MON<br>AM10<br>// #10 |
| 6       |                    | Stellen Sie die Minuten ein (25).<br>Drücken Sie nach der Einstellung auf SET.                                                                            | 5/3 MON<br>AM10;25              |
| D       | 5/3 MON<br>AM10:25 |                                                                                                    |                                 |

# Registrieren der Innengeräte

- Registrieren Sie die Gerätenummern der Innengeräte, die von der zentralen Bedienstation angesteuert werden sollen (bis zu maximal 200 Geräte). Die Registrierung der Innengeräte erfolgt über ihre Geräteadresse.
- Notieren Sie die Adressen der Geräte vorab, damit es bei der Registrierung nicht zu fehlerhaften Zuordnungen kommt.

#### Was ist der Unterschied zwischen Nummer und Adresse eines Innengerätes?

Jedes in der zentralen Bedienstation registrierte Innengerät erhält bei seiner Registrierung eine Nummer, z. B. Gerät Nr. 1, Nr. 2, ..., Nr. 199, Nr. 200 (maximal). Mit dieser Nummer kann der Bediener an der zentralen Bedienstation während des Betriebs auf das jeweilige Gerät zugreifen. Wenn z. B. 20 Innengeräte über die zentrale Bedienstation gesteuert werden, können ihnen die <u>Gerätenummern</u> 1, 2, ..., 19, 20 zugewiesen werden. Die Vergabe der Nummern muß jedoch (bei weniger als 200 Geräten) weder mit 1 beginnen, noch muß sie fortlaufend erfolgen.

Während seiner Installation erhält jedes Innengerät eine dreistellige Adresse (Beispiel: 001), die den korrekten Betrieb des Gerätes in einem Klimasystem sicherstellt. Bei der Installation von insgesamt 20 Innengeräten können diesen die <u>Geräteadressen</u> 001, 002, ..., 019, 020 zugewiesen werden. Eine Adresse darf dabei nur genau einmal vergeben werden, da es ansonsten zu einer Fehlermeldung kommt. Auch die Vergabe der Geräteadressen muß (bei weniger als 200 Geräten) weder mit 001 beginnen, noch muß sie fortlaufend erfolgen. Auch zwischen Geräteadresse und Gerätenummer muß keine Übereinstimmung bestehen; z. B. kann das Innengerät mit der Adresse 017 bei der Registrierung in der zentralen Bedienstation die Gerätenummer 5 erhalten.

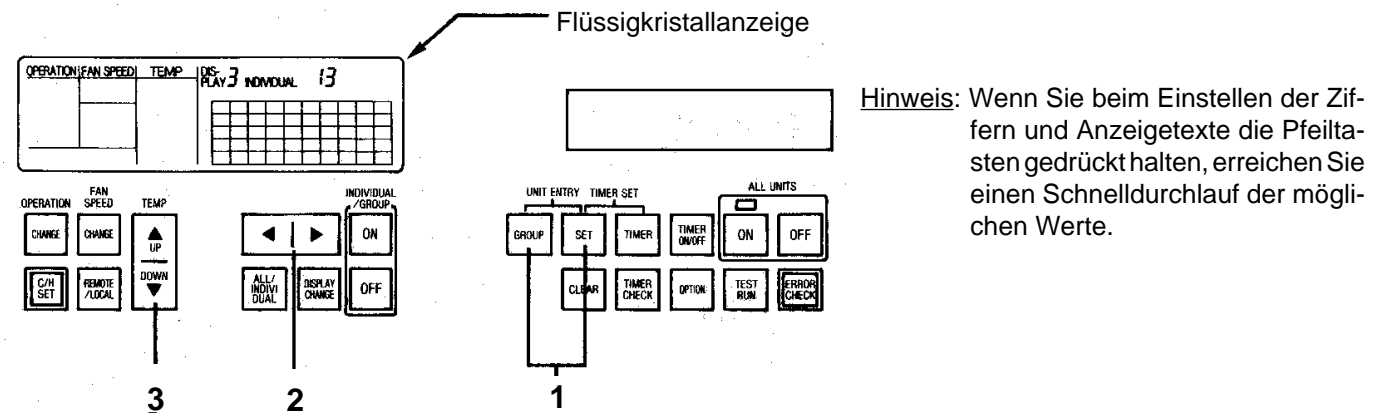

Beispiel: Registrieren des Innengerätes mit Adresse "005" auf Gerätenummer 10 in der zentralen Bedienstation.

| Schritt | Tastensymbole | Aktion                                                                                                    | Anzeige                                                                                                    |
|---------|---------------|----------------------------------------------------------------------------------------------------|----------------------------------------------------------------------------------------------------|
| 1       |               | Drücken Sie solange gleichzeitig auf GROUP<br>und SET, bis der Registrierungsmodus erscheint.<br>Stellen Sie die blinkenden Anzeigen der Reihenfolge<br>nach ein.     |                                                                                                    |
| 2       | <<br>         | Stellen Sie die Gerätenummer (10) ein.                                                                                                    | OPERATON FAN SPEED         TEMP         PS         HJ           01         2         3         4         5         6         7         8         9.07           00         10         10         10         10         10         10         10           10         10         10         10         10         10         10         10           10         10         10         10         10         10         10         10         10         10         10         10         10         10         10         10         10         10         10         10         10         10         10         10         10         10         10         10         10         10         10         10         10         10         10         10         10         10         10         10         10         10         10         10         10         10         10         10         10         10         10         10         10         10         10         10         10         10         10         10         10         10         10         10         10         10         10         10 |
| 3       |               | Stellen Sie die Geräteadresse (005) ein.<br>Drücken Sie nach der Einstellung auf SET.                                                                                 | 0000410MIFAN SPEED TEMP (05, 1 2 3 4 5 % 7 % 8 9 10)<br>A00PESS001 2 3 4 5 % 7 % 8 9 10)<br>S 33<br>40                                                                                                    |
| 0       | SET ]         | Die Anzeige schaltet daraufhin weiter zur Regi-<br>strierung des nächsten Innengerätes.<br>Wiederholen Sie die Schritte 2 und 3 zur Registrierung<br>weiterer Geräte. | 09874TONIFAN SPEED TEMP DS 1 2 3 4 5 8 7 8 9 10<br>ADDRESS 00 1 2 3 4 5 8 7 8 9 10<br>5 30 1 2 3 4 5 8 7 8 9 10<br>40 1 2 3 4 5 8 7 8 9 10                                                                                                    |

Wenn das Registrieren der Innengeräte abgeschlossen ist, drücken Sie nochmals gleichzeitig auf GROUP und SET, damit die normale Anzeige wieder erscheint.

Sie löschen eine registrierte Gerätenummer, indem Sie in Schritt 3 mit den Pfeiltasten VORWÄRTS / RÜCKWÄRTS die zu löschende Gerätenummer angeben und dann auf CLEAR drücken (bei blinkender Anzeige). Wenn Ihnen bei der Registrierung ein Fehler unterläuft, kehren Sie zu Schritt 1 zurück, und wiederholen Sie den Vorgang korrekt.

# Konfigurieren von Gruppen

Sie können alle registrierten Innengeräte in maximal 50 Gruppen zusammenstellen.

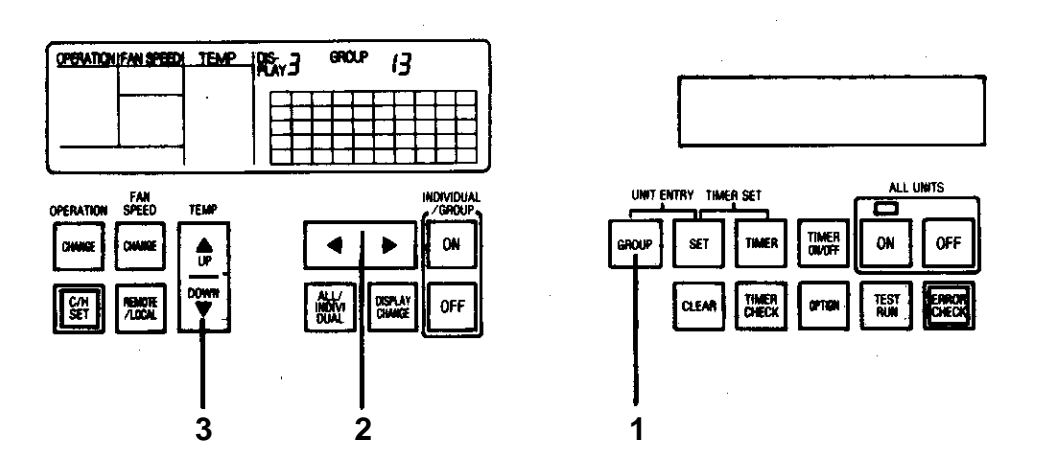

Hinweis: Wenn Sie beim Einstellen der Ziffern und Anzeigetexte die Pfeiltasten gedrückt halten, erreichen Sie einen Schnelldurchlauf der möglichen Werte.

Beispiel: Zuordnen von Innengerät Nr. 5 zu Gruppe 2

| Schritt | Tastensymbole | Aktion                                                                                                    | Anzeige                                                        |
|---------|---------------|----------------------------------------------------------------------------------------------------|----------------------------------------------------------------|
| 1       |               | Drücken Sie solange auf GROUP, bis der Grup-<br>penkonfigurationsmodus erscheint.<br>Stellen Sie die blinkenden Anzeigen der Reihenfolge<br>nach ein.                                                                                                    | Anzeige-<br>fenster                                            |
| 2       |               | Stellen Sie die Gerätenummer (5) ein.                                                                                                    | 0000 100 100 100 100 100 100 100 100 10                        |
| 3       |               | Stellen Sie die Gruppennummer (GROUP 2) ein.<br>Drücken Sie nach der Einstellung auf SET.<br>Die Anzeige schaltet daraufhin weiter zur Zuord-<br>nung des nächsten Gerätes zu einer Gruppe.<br>Wiederholen Sie die Schritte 2 und 3 zur Konfigurierung<br>weiterer Gruppen. | OPERATION FAN SPEEDL TEMP- 105, 1 OPOLP 5<br>GROUP 12346678910 |
|         | SET<br>SET    | Hinweis: Innengeräte können nicht mehreren Grup-<br>pen zugeordnet werden. Wenn z. B. Innen-<br>gerät Nr. 1 der Gruppe 1 zugeordnet wurde,<br>kann es keiner weiteren Gruppe zugeordnet<br>werden.                                                                          |                                                                |

Wenn die Konfiguration der Gruppen abgeschlossen ist, drücken Sie nochmals auf GROUP, damit die normale Anzeige wieder erscheint.

Sie löschen eine Gruppenkonfiguration, indem Sie in Schritt 3 mit den Pfeiltasten VORWÄRTS / RÜCKWÄRTS die zu löschende Gerätenummer angeben und dann auf CLEAR drücken (bei blinkender Anzeige).

Wenn Ihnen bei der Konfiguration ein Fehler unterläuft, kehren Sie zu Schritt 1 zurück, und wiederholen Sie den Vorgang korrekt.

# Einstellen von Zeitplänen

• Für jede Gruppe können separate Wochenprogramme eingestellt werden (max. 3 Ein-/Aus-Vorgänge pro Tag).

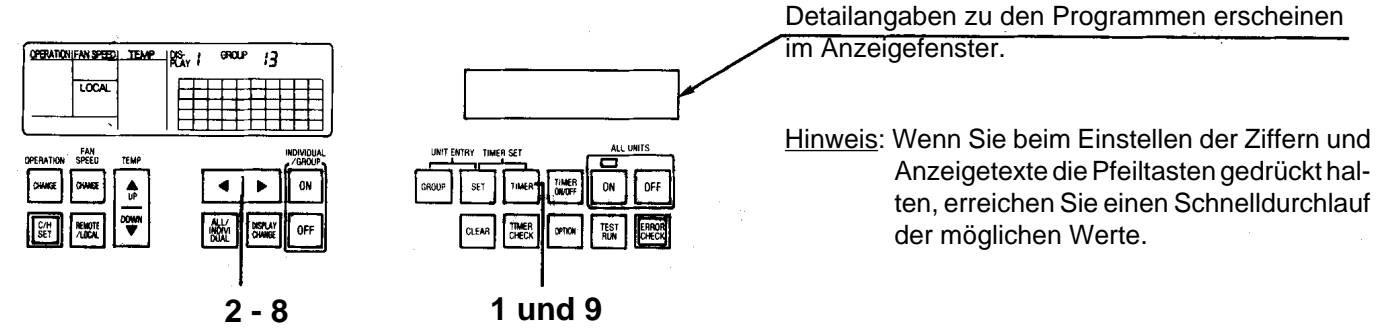

Beispiel: Voreinstellung von Betriebszeiten für die Innengeräte in Gruppe 3 (Freitags von 08:30 Uhr bis 16:40 Uhr)

- Prüfen Sie, daß die Uhr korrekt eingestellt ist und die Gruppen bereits zusammengestellt wurden (siehe Seite 8).
- Machen Sie vorab folgende Einstellungen (siehe Seite 14): REMOTE / LOCAL, Betriebsart, Kühlen / Heizen, Ventilatordrehzahl und Temperatur.

| Schritt | Tastensymbole | Aktion                                                                                                    | Anzeigefenster                                                    |
|---------|---------------|----------------------------------------------------------------------------------------------------|-------------------------------------------------------------------|
| 1       |               | Drücken Sie solange auf TIMER, bis "TIMER MODE"<br>im Anzeigefenster erscheint.<br>Stellen Sie die blinkenden Anzeigen der Reihenfolge nach<br>ein.           | TIMER MODE                                                        |
| 2       |               | Stellen Sie den Wochentag ein (Freitag).<br>Drücken Sie nach der Einstellung auf SET.                                                                         | TIMER MODE                                                        |
| 3       |               | Stellen Sie die Gruppennummer (Gruppe 3) ein.<br>Drücken Sie nach der Einstellung auf SET.                                                                    | TIMER MODE                                                        |
| 4       |               | Stellen Sie die Programmnummer (Programm 3)<br>ein.<br>Drücken Sie nach der Einstellung auf SET.                                                              | TIMER MODE                                                        |
| 5       |               | Stellen Sie die Stunde (8) der Einschaltzeit ein.<br>Drücken Sie nach der Einstellung auf SET.                                                                | FRI GROUP 03-1                                                    |
| 6       |               | Stellen Sie die Minuten (30) der Einschaltzeit ein.<br>Die Minuten können in Zehnerschritten eingestellt werden.<br>Drücken Sie nach der Einstellung auf SET. | FRI GROUP 03-1<br>AM 8.302>                                       |
| 7       |               | <b>Stellen Sie die Stunde (16) der Ausschaltzeit ein.</b><br>Anm.: PM 4 entspricht 4 Uhr nachmittags.<br>Drücken Sie nach der Einstellung auf SET.            | FRI GROUP 03-1<br>AM 8:30 > PM 4                                  |
| 8       |               | Stellen Sie die Minuten (40) der Ausschaltzeit ein.<br>Drücken Sie nach der Einstellung auf SET.                                                              | FRI GROUP 03-1<br>AM 8:30 > PM 4;40                               |
| 9       |               | Durch Drücken auf TIMER stellen Sie den TIMER-<br>Standby-Modus ein.<br>Der Normalbetrieb ist auch in diesem Modus weiterhin<br>möglich.                      | Im Anzeigefenster erscheint<br>wieder die aktuelle<br>Zeitanzeige |

Wenn in den Schritten 5 und 6 CLEAR anstelle von SET gedrückt wird, schalten bei Erreichen der Ausschaltzeit nur die Innengeräte ab, für die auch eine solche eingestellt wurde. Dies schützt vor unbeabsichtigtem Abschalten eines Gerätes.

Wenn kein Timer-Betrieb erforderlich ist, drücken Sie solange auf TIMER ON/OFF, bis NO TIMER erscheint. Wenn Ihnen bei der Programmierung ein Fehler unterläuft, kehren Sie zu Schritt 1 zurück, und wiederholen Sie den Vorgang korrekt.

# Prüfen der eingestellten Zeitpläne

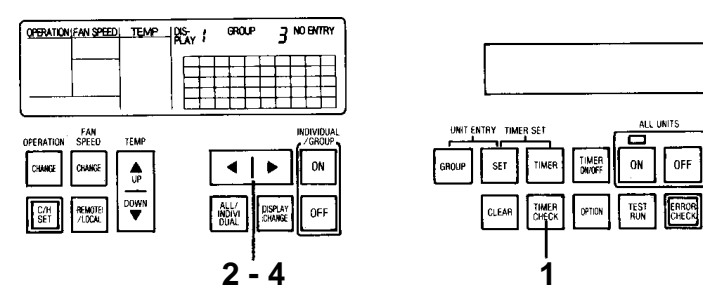

<u>Hinweis</u>: Wenn Sie beim Einstellen der Ziffern und Anzeigetexte die Pfeiltasten gedrückt halten, erreichen Sie einen Schnelldurchlauf der möglichen Werte.

Wenn noch keine Einstellungen für den Timer-Betrieb gemacht wurden, müssen Sie diese Einstellungen zunächst vornehmen (siehe Seite 9).

Beispiel: Prüfen der eingestellten Betriebszeiten für Gruppe 3 (Programm 3) am Samstag.

| Schritt | Tastensymbole | Aktion                                                                                                    | Anzeigefenster                                                   |
|---------|---------------|----------------------------------------------------------------------------------------------------|------------------------------------------------------------------|
| 1       |               | Drücken Sie solange auf TIMER CHECK, bis "TIMER<br>CHECK MODE" im Anzeigefenster erscheint.<br>• Der Anzeigetext "MON" blinkt. | TIMER CHECK MODE                                                 |
| 2       |               | Stellen Sie den Wochentag (Samstag) ein, der über-<br>prüft werden soll.<br>Drücken Sie nach der Einstellung auf SET.          | TIMER CHECK MODE                                                 |
| 3       |               | Stellen Sie die Gruppe (Gruppe 3) ein, die überprüft werden soll.<br>Drücken Sie nach der Einstellung auf SET.                 | TIMER CHECK MODE                                                 |
| 4       |               | Stellen Sie das Programm (3) ein, das überprüft werden soll.<br>Drücken Sie nach der Einstellung auf SET.                      | TIMER CHECK MODE<br>SAT GROUP 03,3                               |
| 5       |               | Wenn Sie alle Einstellungen überprüft haben, drük-<br>ken Sie noch einmal auf "TIMER CHECK".                                   | Im Anzeigefenster erscheint<br>wieder die normale<br>Zeitanzeige |

Anzeige, wenn Einstellungen für den Timer-Betrieb gemacht wurden:
 Anzeige, wenn keine Einstellungen für den Timer-Betrieb gemacht wurden:

# Verändern der eingestellten Zeitpläne

| Schritt              | Tastensymbole | Aktion                                                                                                    | Anzeige                                            |
|----------------------|---------------|----------------------------------------------------------------------------------------------------|----------------------------------------------------|
| 1                    |               | <ul> <li>Drücken Sie solange auf TIMER bis "TIMER MODE" im<br/>Anzeigefenster erscheint.</li> <li>Der Wochentag "MON" blinkt.</li> <li>Führen Sie die Schritte 2 bis 4 auf Seite 9 durch, um die zu<br/>verändernden Einstellungen anzuzeigen.</li> </ul> | TIMER MODE                                         |
| 2                    | SET<br>19     | <ul> <li>Drücken Sie solange auf SET, bis die zu verändernde<br/>Einstellung angezeigt wird.</li> <li>Wenn Sie weiter als die gewünschte Einstellung blättern,<br/>drücken Sie noch einmal auf TIMER, und gehen Sie zu Schritt<br/>1 zurück.</li> </ul>   |                                                    |
| 3                    |               | Führen Sie die Änderung durch.<br>• Drücken Sie nach der Einstellung auf SET.                                                                                                    |                                                    |
| OPERATION FAIL SPEED |               | Um den TIMER-Betrieb zu aktivi<br>einmal auf TIMER.<br>Um den TIMER-Betrieb zu deaktiv                                                                                                    | eren, drücken Sie noch<br>vieren, drücken Sie noch |

Um den TIMER-Betrieb zu deaktivieren, drucken Sie noch einmal auf TIMER und anschließend auf TIMER ON/OFF, bis "NO TIMER" erscheint.

Wenn Sie eine falsche Einstellung machen, kehren Sie zu Schritt 1 zurück, und wiederholen Sie den Vorgang korrekt.

3

2

# Betrieb

# Betrieb aller Innengeräte

Die Innengeräte können in einer der drei folgenden Betriebsarten gesteuert werden:

- 1. Gleichzeitiges Ansteuern aller Innengeräte (maximal 200): ALL-Modus
- 2. Zusammenfassen der Innengeräte in Gruppen und Ansteuern einzelner Gruppen: GROUP-Modus
- 3. Separates Ansteuern einzelner oder mehrerer Innengeräte: INDIVIDUAL-Modus.

#### Betrieb der Innengeräte im ALL-Modus

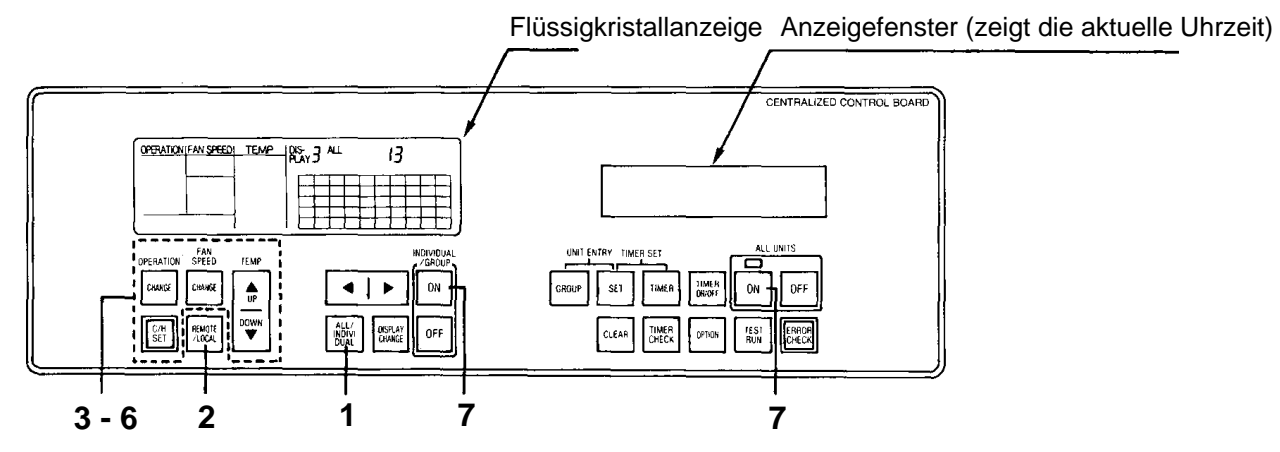

<u>Beispiel</u>: Betrieb aller 40 registrierten Innengeräte durch die zentrale Bedienstation bei 25 °C im automatischen Kühlbetrieb.

| Schritt     | Tasten-<br>symbole | Aktion                                                                                                    | Anzeigefenster                                                                                                    |  |
|-------------|--------------------|----------------------------------------------------------------------------------------------------|----------------------------------------------------------------------------------------------------|--|
| 1           |                    | Stellen Sie "ALL" ein.                                                                                                    | OFBATIONIFAN SPEED         TEMP         [05]         ALL           RAY         2         3         5         6         7         9         10           IO         IO                                                                                                    |  |
| 2           |                    | Stellen Sie "REMOTE" oder "COMMON" ein.<br>Anm.: Die zentrale Bedienstation kann nicht betrie-<br>ben werden, wenn "LOCAL" eingestellt ist.                                                                                                    | OPERATION FAN SPEED:         TEMP         DIS-<br>RAMOTE         I ALL           00         1 2 3 4 5 6 7 8 9 10           01         2 3 4 5 6 7 8 9 10           02         1 4 5 6 7 8 9 10           03         1 4 5 6 7 8 9 10           14         1 4 5 6 7 8 9 10                                                                                                    |  |
| 3<br>-<br>6 |                    | Stellen Sie ein, ob Vorgabe Kühlen oder Heizen<br>gewünscht ist (Beispiel: COOL SET). Heizen kön-<br>nen nur Wärmepumpenmodelle.<br>Stellen Sie die Betriebsart ein (Beispiel: COOL).<br>Stellen Sie die Ventilatordrehzahl ein.<br>(Beispiel: AUTO)<br>Stellen Sie die Raumtemperatur ein.<br>(Beispiel: 25 °C)                                                                                                    | Hinweis:<br>Die Schritte 3 bis 6 können in beliebiger<br>Reihenfolge durchgeführt werden.<br>Nähere Angaben zu den hier vorge-<br>nommenen Einstellungen finden Sie<br>auf Seite 14 und 15.                                                                                                    |  |
| 7           |                    | Starten Sie den Betrieb.<br>Drücken Sie auf ALL UNITS OFF, wenn Sie den<br>Betrieb wieder stoppen möchten.<br>Wenn Sie alle Innengeräte mit ALL UNITS ON ansteu<br>einzelne Gerät eingestellten Temperatur, Ventilatoro<br>Nur wenn beim Drücken von ALL UNITS ON "REMO<br>startet der Betrieb aller registrierten Innengeräte.<br>Durch Drücken von ALL UNITS ON wechselt die Bet<br>über die Taste ALL/INDIVIDUAL zuvor GROUP ode | OPENTIONIFAN SPEED TEMP Row (* ALL         Image: Construction of the second second s |  |

# Gruppenbetrieb

Die Innengeräte müssen vorab in Gruppen zusammengefaßt werden (siehe Seite 8).

# Betrieb der einzelner Gruppen im GROUP-Modus

Alle in der Gruppe zusammengefaßten Innengeräte werden betrieben.

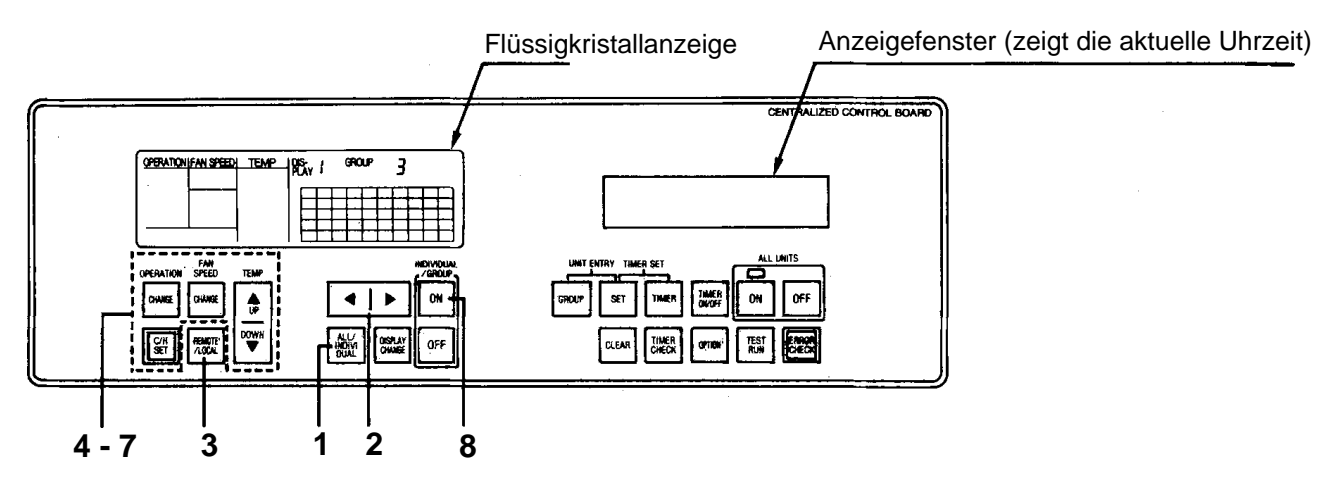

Beispiel: Betrieb aller 10 Innengeräte in Gruppe 3 bei 25 °C und vorgegebenem Kühlbetrieb.

| Schritt     | Tasten-<br>symbole  | Aktion                                                                                                    | Anzeigefenster                                                                                                    |
|-------------|---------------------|----------------------------------------------------------------------------------------------------|----------------------------------------------------------------------------------------------------|
| 1           |                     | Drücken Sie solange auf ALL / INDIVIDUAL, bis<br>GROUP erscheint.                                                                                                    | OPERATIONIFANISPEED         TEMP         (000000000000000000000000000000000000                                                                                                    |
| 2           | ▲ 1 ▶<br>/0/        | <ul> <li>Wählen Sie Gruppe Nr. 3 aus.</li> <li>Die angezeigte Ziffer erhöht sich.</li> <li>Die angezeigte Ziffer verringert sich.</li> <li>Schnelldurchlauf bei gedrückter Taste</li> </ul> |                                                                                                    |
| 3           | REMOTE<br>7.00AL    | Stellen Sie "REMOTE" oder "COMMON" ein.<br>Anm.: Die zentrale Bedienstation kann nicht betrie-<br>ben werden, wenn "LOCAL" eingestellt ist.                                                 | OPERATION/FAN SPEED         TEMP         RC         I         GROUP         3           00         1         2         3         4         5         7         8         9         10           00         1         2         3         4         5         6         7         8         9         10           REMOTE         200         10         10         10         10         10         10         10         10         10         10         10         10         10         10         10         10         10         10         10         10         10         10         10         10         10         10         10         10         10         10         10         10         10         10         10         10         10         10         10         10         10         10         10         10         10         10         10         10         10         10         10         10         10         10         10         10         10         10         10         10         10         10         10         10         10         10         10         10         10 <t< th=""></t<> |
| 4<br>-<br>7 | OPERATION<br>CHANGE | Stellen Sie ein, ob Vorgabe Kühlen oder Heizen<br>gewünscht ist (Beispiel: COOL SET). Heizen kön-<br>nen nur Wärmepumpenmodelle.<br>Stellen Sie die Betriebsart ein (Anzeige: COOL).        |                                                                                                    |
|             |                     | Stellen Sie die Ventilatordrehzahl ein.<br>(Anzeige: AUTO)                                                                                                    | <u>Hinweis</u> :<br>Die Schritte 4 bis 7 können in beliebiger                                                                                                    |
|             |                     | Stellen Sie die Raumtemperatur ein.<br>(Anzeige: 25 °C)                                                                                                    | Reihenfolge durchgeführt werden.<br>Nähere Angaben zu den hier vorge-<br>nommenen Einstellungen finden Sie<br>auf Seite 14 und 15.                                                                                                    |
|             | SET                 | Drücken Sie nach jedem Einzelschritt auf SET.                                                                                                    |                                                                                                    |
| 8           |                     | Starten Sie den Betrieb.<br>Drücken Sie auf INDIVIDUAL GROUP OFF, wenn Sie<br>den Betrieb wieder stoppen möchten.                                                                           |                                                                                                    |

# Einzelbetrieb

# Auswahl und Betrieb eines einzelnen Innengerätes im INDIVIDUAL-Modus

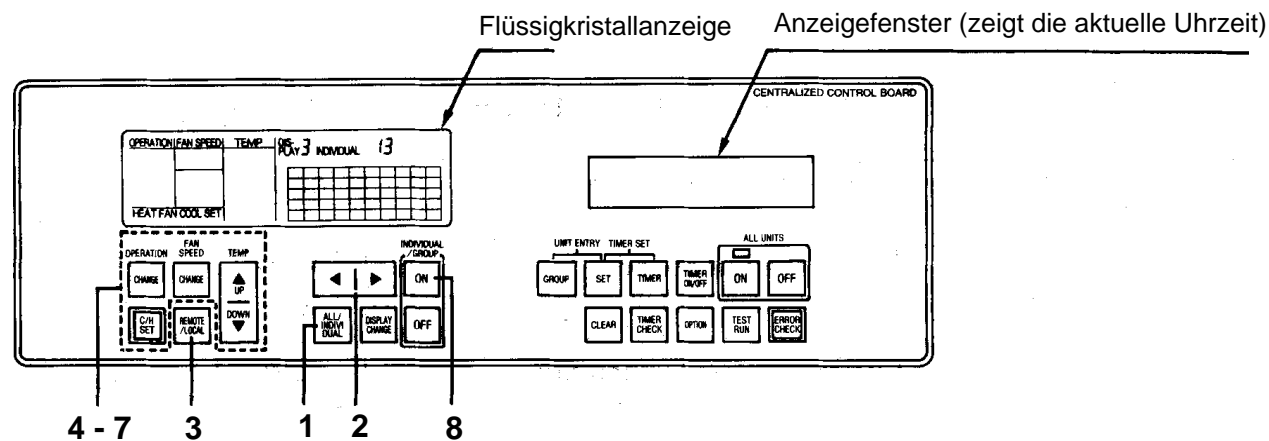

Beispiel: Betrieb von Innengerät Nr. 7 im Einzelmodus.

| Schritt | Tasten-<br>symbole         | Aktion                                                                                                    | Anzeigefenster                                                                                                    |
|---------|----------------------------|----------------------------------------------------------------------------------------------------|----------------------------------------------------------------------------------------------------|
| 1       | ()<br>()                   | Drücken Sie solange auf ALL / INDIVIDUAL, bis<br>INDIVIDUAL erscheint.                                                                                                    |                                                                                                    |
| 2       |                            | Wählen Sie Innengerät Nr. 7 aus.                                                                                                    | OPERATONI FAI SPEED         TEMP         DS:         /         NO ENTRY           00         1.2.3.4.5.6         7.8.9         10           00         1.4.5.6         7.8         9.10           10         1.4.5.6         7.8         9.10           10         1.4.5.6         7.8         9.10           10         1.4.5.6         7.8         1.4.5.6 |
| 3       | REMOTE<br>1.1204           | Stellen Sie "REMOTE" oder "COMMON" ein.<br>Anm.: Die zentrale Bedienstation kann nicht betrie-<br>ben werden, wenn "LOCAL" eingestellt ist.                                          |                                                                                                    |
| 4       | C/H<br>OPERATION<br>CHANGE | Stellen Sie ein, ob Vorgabe Kühlen oder Heizen<br>gewünscht ist (Beispiel: COOL SET). Heizen kön-<br>nen nur Wärmepumpenmodelle.<br>Stellen Sie die Betriebsart ein (Anzeige: COOL). |                                                                                                    |
| -<br>7  |                            | Stellen Sie die Ventilatordrehzahl ein.<br>(Anzeige: AUTO)<br>Stellen Sie die Raumtemperatur ein.                                                                                    | <u>Hinweis</u> :<br>Die Schritte 4 bis 7 können in beliebiger<br>Reihenfolge durchgeführt werden.<br>Nähere Angaben zu den hier vorge-<br>nommenen Einstellungen finden Sie                                                                                                    |
| 8       |                            | Starten Sie den Betrieb.<br>Drücken Sie auf INDIVIDUAL / GROUP OFF, wenn<br>Sie den Betrieb wieder stoppen möchten.                                                                  | auf Seite 14 und 15.                                                                                                    |
|         | · ·                        |                                                                                                    |                                                                                                    |

# Auswahl und Betrieb mehrerer Innengeräte

Wiederholen Sie die Schritte 2 bis 8, und wählen Sie weitere Innengeräte aus, die im Einzelmodus betrieben werden sollen.

Zum Stoppen einzelner Geräte wählen Sie mit den Pfeiltasten VORWÄRTS / RÜCKWÄRTS das enstprechende Gerät aus und drücken auf INDIVIDUAL / GROUP OFF.

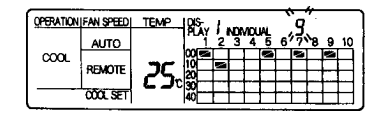

#### **REMOTE / LOCAL**

Die Werte LOCAL, REMOTE oder COMMON können ausgewählt werden.

Hinweis:

Bei LOCAL ist keine Regelung über die zentrale Bedienstation möglich.

Bei REMOTE ist keine Regelung über die Fernbedienung des Innengeräts möglich.

Bei COMMON ist eine Regelung sowohl über die geräteeigene Fernbedienung als auch über die zentrale Bedienstation möglich (es gilt die jeweils letzte Einstellung des lokalen oder fernen Reglers).

| OPERATION FAN SPEED TEM                                                                      |                                                                            |
|----------------------------------------------------------------------------------------------|----------------------------------------------------------------------------|
| LOCAL<br>REMOTE<br>COMMON                                                                    | 1 2 3 4 5 6 7 8 9 10<br>10<br>10<br>10<br>10<br>10<br>10<br>10<br>10<br>10 |
| DPERATION SPEED TEMP<br>DHANGE CHANGE UP<br>C/ANGE CHANGE UP<br>C/AN REMOTE<br>SET PLOCAL UP | NOVIDIAL<br>ALL/<br>NOV<br>DUAL<br>NOVE<br>ON<br>ON<br>OFF                 |

| Tastensymbole                                           | Funktionen                                                                                                    | Anzeige                                                                                                    |
|---------------------------------------------------------|----------------------------------------------------------------------------------------------------|----------------------------------------------------------------------------------------------------|
| REMOTE<br>1/1024                                        | Die Einstellung ändert sich mit jedem Druck auf die Taste<br>REMOTE / LOCAL wie rechts angegeben.<br>• Wählen Sie, von wo aus das Gerät bedient werden soll.                      |                                                                                                    |
|                                                         | Das Innengerät soll nur über seine eigene Fernbedienung<br>bedient werden.<br>• Stellen Sie LOCAL ein.                                                                            | LOCAL                                                                                                    |
| REMOTE<br>1/LOCAL                                       | <ul> <li>Das Innengerät soll nur über die zentrale Bedienstation<br/>bedient werden.</li> <li>Stellen Sie REMOTE ein.</li> </ul>                                                  | <b>REMOTE</b> "                                                                                                    |
|                                                         | Das Innengerät soll gemeinsam über seine eigene Fernbe-<br>dienung und die zentrale Bedienstation bedient werden.<br>• Stellen Sie COMMON ein.                                    | COMMON                                                                                                    |
| Betriebsart<br>Die Werte HEAT, F<br>wählt werden (Heize | AN, COOL, DEFROST oder AUTO können ausge-<br>en ist nur bei Wärmepumpenmodellen möglich).                                                                                         | SPEED         TEMP         DS-<br>1         2         3         4         6         7         8         9         10           10         10         10         10         10         10         10         10         10         10         10         10         10         10         10         10         10         10         10         10         10         10         10         10         10         10         10         10         10         10         10         10         10         10         10         10         10         10         10         10         10         10         10         10         10         10         10         10         10         10         10         10         10         10         10         10         10         10         10         10         10         10         10         10         10         10         10         10         10         10         10         10         10         10         10         10         10         10         10         10         10         10         10         10         10         10         10         10         10         10< |
| Tastensymbole                                           | Funktionen                                                                                                    | Anzeige                                                                                                    |
|                                                         | Die Einstellung ändert sich in der Reihenfolge<br>$\rightarrow$ HEAT $\rightarrow$ FAN $\rightarrow$ COOL $\rightarrow$ DRY $\rightarrow$ AUTO<br>bei jeder Betätigung der Taste. | COEFIATION FAIL SPEED TEMP                                                                                                    |
|                                                         | Betriebsart "Heizen": Stellen Sie HEAT ein.                                                                                                    | ,<br>HEAT                                                                                                    |
|                                                         | Betriebsart "Umluft": Stellen Sie FAN ein.                                                                                                    | FAN                                                                                                    |
|                                                         | Betriebsart "Kühlen": Stellen Sie COOL ein.                                                                                                    | <sup>*</sup> COOL                                                                                                    |
| 17                                                      | Betriebsart "Entfeuchten": Stellen Sie DRY ein.                                                                                                    | <b>〕</b> DRY <sup>《</sup>                                                                                                    |
|                                                         | Betriebsart "Automatik": Stellen Sie AUTO ein.                                                                                                    | <br>ĴAUTO Ĺ                                                                                                    |

### Temperatureinstellung

Die Raumtemperatur kann in Schritten von 1 °C zwischen dem Minimalwert 16 °C und dem Maximalwert 31 °C eingestellt werden.

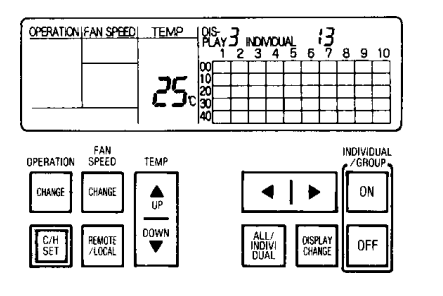

| Tastensymbole | Funktionen                                                                                                    | Anzeige  |
|---------------|----------------------------------------------------------------------------------------------------|----------|
|               | Die Einstellung ändert sich bei jeder Betätigung der Taste in der<br>Reihenfolge 16 °C - 17 °C - 18 °C 30 °C - 31 °C. |          |
| TEMP          | Die Einstellung erhöht sich bei Drücken auf UP in der Reihenfolge<br>16 °C - 17 °C - 18 °C 30 °C - 31 °C.             | 9        |
|               | Die Einstellung verringert sich bei Drücken auf DOWN in der Reih<br>31 °C - 30 °C - 29 °C 17 °C - 16 °C.              | nenfolge |

### Vorgabe Kühlen / Heizen

Die Betriebsarten Heizen, Umluft oder Kühlen können vorgegeben werden. Es ist auch möglich, keine dieser Betriebsarten vorzugeben. Der Heizbetrieb ist nur bei Wärmepumpenmodellen möglich.

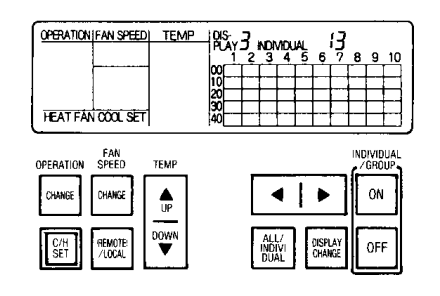

| Tastensymbole | Funktionen                                                                                                    | Anzeige                    |
|---------------|----------------------------------------------------------------------------------------------------|----------------------------|
|               | Die Einstellung ändert sich bei jeder Betätigung der Taste in der<br>Reihenfolge:<br>OFF (keine Vorgabe) - HEAT SET - FAN SET - COOL SET. | OPERATION (FAN SPEED) TEMP |
|               | Vorgabe "Heizen": Auf HEAT SET einstellen.                                                                                                |                            |
| C/H<br>SET    | Vorgabe "Umluft": Auf FAN SET einstellen.                                                                                                 |                            |
| 79            | Vorgabe "Kühlen": Auf COOL SET einstellen.                                                                                                |                            |
|               | Keine Vorgabe: Auf OFF einstellen.                                                                                                    |                            |

#### Einstellen der Ventilatordrehzahl

Die Werte LO, MED, HI oder AUTO können ausgewählt werden.

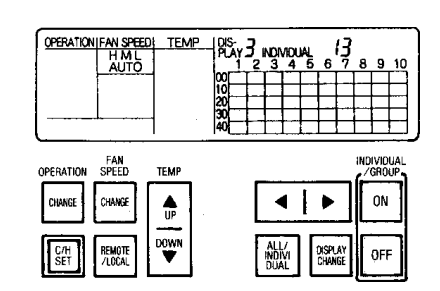

| Tastensymbole              | Funktionen                                                                                                    | Anzeige                  |
|----------------------------|----------------------------------------------------------------------------------------------------|--------------------------|
| FAN<br>SPEED<br>CUMME<br>D | Die Einstellung ändert sich bei jeder Betätigung der Taste<br>in der Reihenfolge <sub>→</sub> HI→ MED→ LO → AUTO _ |                          |
|                            | Niedrige Ventilatordrehzahl: Stellen Sie LO ein.                                                                   | پَ <b>LO</b>             |
| FAN<br>SPEED               | Mittlere Ventilatordrehzahl: Stellen Sie MED ein.                                                                  | <b>ŠMED</b> <sup>®</sup> |
|                            | Hohe Ventilatordrehzahl: Stellen Sie HI ein.                                                                       | <b>ڳ</b> Нا ڏ            |
|                            | Automatische Ventilatordrehzahl: Stellen Sie AUTO ein.                                                             | <b>ŠAUTO</b>             |

Wenn die Drehzahl auf AUTO eingestellt, paßt sie sich automatisch in Abhängigkeit von der Differenz zwischen Raumtemperatur und eingestellter Temperatur an: HI bei 4 °C oder höherer Abweichung, MED bei 2 °C bis 4 °C Abweichung und LO bei weniger als 2 °C Abweichung.

In der Betriebsart "Umluft" (FAN) läuft der Ventilator unabhängig von der Temperaturdifferenz mit der Drehzahl MED.

# Weitere Funktionen

Schritt Tastensymbole

#### **OPTION-Taste**

Die folgenden Funktionen können mit der OPTION-Taste ausgeführt werden:

1. **Temperaturüberwachung**: Zeigt die Raumtemperatur am Aufstellort jedes Innengeräts einzeln an.

2. **Filteranzeige**: Zeigt die Innengeräte an, deren Filteranzeige ein Austauschen des Filters signalisiert.

3. **Zentrale Steuerung**: Mit dieser Funktion können Sie die zentrale Bedienstation zur zentralen Steuerung einer Gruppenfernbedienung CZ-ESS oder einer Schaltund Statustafel CZ-EAN einsetzen.

#### Temperaturüberwachung

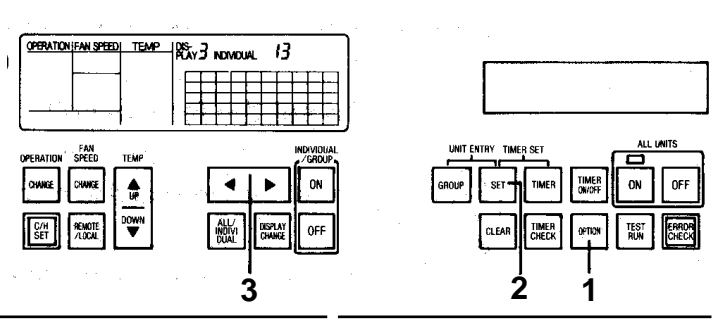

Anzeige

| 1 | OFTICM | Drücken Sie solange auf OPTION, bis die Anzeige<br>ROOM TEMP. DISP. im Anzeigefenster erscheint.<br>• Die Anzeige blinkt.                      | MODE SELECT<br>ROOM TEMP. DISP.                        |
|---|--------|----------------------------------------------------------------------------------------------------|--------------------------------------------------------|
| 2 | SET    | Schalten Sie durch Drücken auf SET in die Be-<br>triebsart "Temperaturüberwachung".<br>• Die Anzeige blinkt nicht mehr und leuchtet permanent. | ROOM TEMP. DISP.                                       |
| 3 |        | Wählen Sie mit den Pfeiltasten das Innengerät aus,<br>dessen Raumtemperatur auf dem Anzeigetableau<br>erscheinen soll.                         | TEMP DS 5 0 DHTRY<br>1 2 3 4 5 6 7 8 9 10<br>25 8 9 10 |

Aktion

Wenn die Temperaturüberwachung abgeschlossen ist, drücken Sie noch einmal auf OPTION. Darauf stellt sich wieder die normale Anzeige ein.

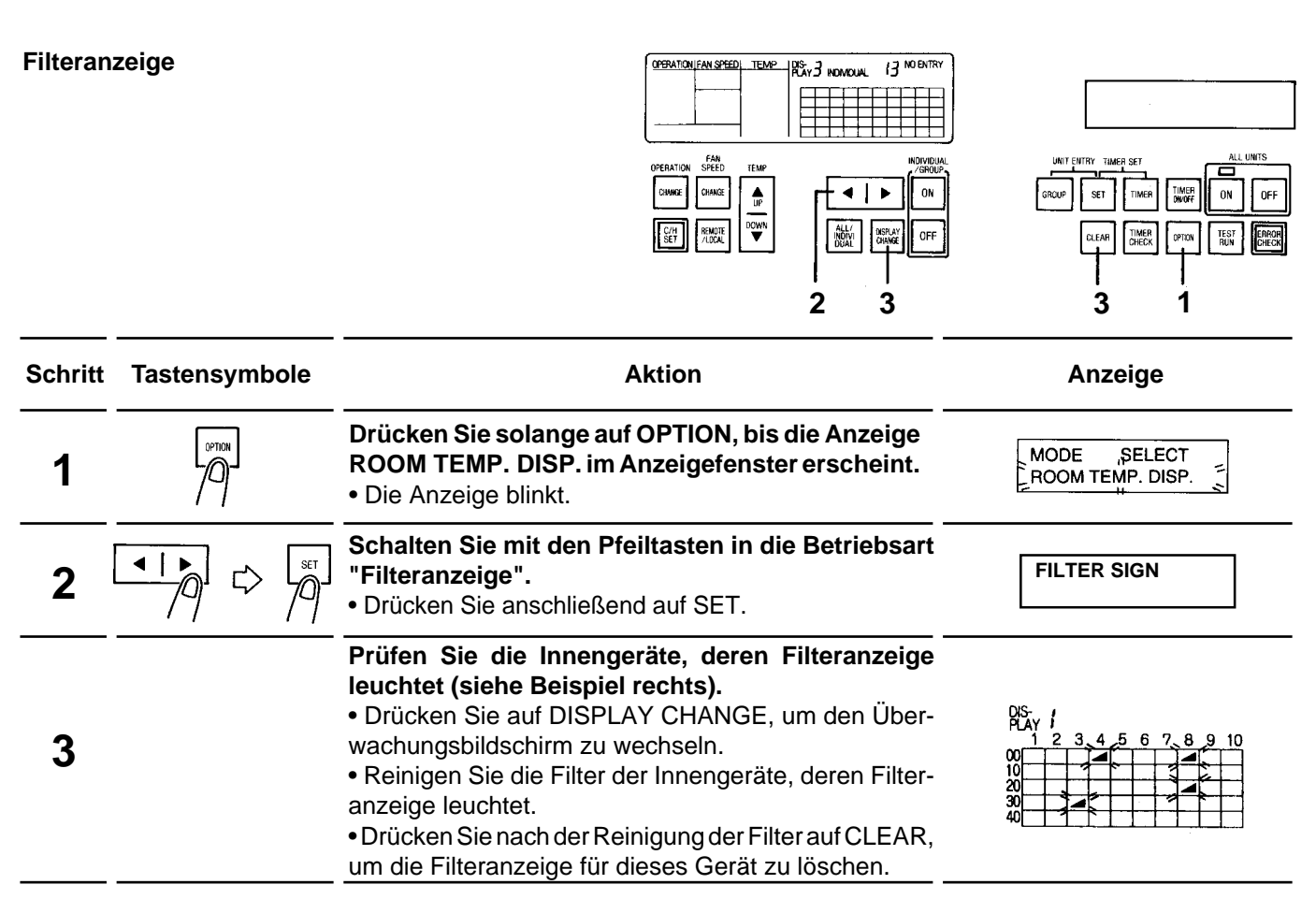

Zum Verlassen dieser Betriebsart drücken Sie noch einmal auf OPTION. Darauf stellt sich wieder die normale Anzeige ein.

# **Zentrale Steuerung**

Diese Funktion kann eingesetzt werden, wenn eine Gruppenfernbedienung CZ-ESS oder eine Schalt- und Statustafel CZ-EAN (beide optional) an die zentrale Bedienstation angeschlossen sind. Normalerweise besitzt bei Verwendung der zentralen Bedienstation zusammen mit einer Gruppenfernbedienung oder einer Schalt- und Statustafel die letzte Einstellung die Priorität, unabhängig davon, an welcher Regelquelle sie vorgenommen wurde.

Wenn die zentrale Steuerung nicht freigegeben ist, werden ALLE Innengeräte über die zentrale Bedienstation angesteuert. Die Gruppenfernbedienung CZ-ESS oder die Schalt- und Statustafel CZ-EAN sind dann reine Anzeigeelemente, an denen keine Bedientasten wirksam berücksichtigt werden.

Wenn die zentrale Steuerung jedoch freigegeben ist, können auch an der Gruppenfernbedienung oder der Schalt- und Statustafel Einstellungen vorgenommen werden.

#### Zentrale Steuerung in Betriebsart ALL bzw. INDIVIDUAL

Bei Ausführung der zentralen Steuerung in Betriebsart ALL sind alle im System vorhandenen Gruppenfernbedienungen oder die Schalt- und Statustafeln nichts als reine Anzeigelemente, die über die zentrale Bedienstation gesteuert werden.

In der Betriebsart INDIVIDUAL können Sie an der zentralen Bedienstation die Gruppenfernbedienung oder Schalt- und Statustafel auswählen, die zentral gesteuert werden soll. An allen anderen im System vorhandenen Gruppenfernbedienungen oder Schalt- und Statustafeln können unbeeinträchtigt davon weiterhin Einstellungen vorgenommen werden. 

 Zentrale Steuerung in Betriebsart ALL
 Image: Comparison of the sector of the sector of the secto

| Schritt | Tasten-<br>symbole | Aktion                                                                                                | Anzeigefenster                       |
|---------|--------------------|----------------------------------------------------------------------------------------------------|--------------------------------------|
| 1       |                    | Drücken Sie solange auf OPTION, bis die Anzeige<br>ROOM TEMP. DISP. erscheint.                        |                                      |
| 2       |                    | Drücken Sie solange auf die Pfeiltasten, bis die Anzeige CENTRAL CONTROL erscheint.                   | MODE SELECT                          |
| 3       | SET                | Drücken Sie auf SET, bis die Anzeige ALL blinkt.                                                      |                                      |
| 4       | SET.               | Drücken Sie auf SET, um die Betriebsart ALL freizugeben.                                              | ALL MODE CONTRÓL<br>SET:BAN CLEAR:OK |
| 5       | SET                | Die Gruppenfernbedienungen oder Schalt- und Sta-<br>tustafeln werden dann zu reinen Anzeigeelementen. | Die Anzeige kehrt wieder             |
|         |                    | Wenn Sie in Schritt 5 auf CLEAR drücken, wird die Betriebsart ALL aufgehoben.                         | zurück.                              |

# Zentrale Steuerung in Betriebsart INDIVIDUAL

| Schritt | Tasten-<br>symbole | Aktion                                                                                                    | Anzeigefenster                                                  |
|---------|--------------------|----------------------------------------------------------------------------------------------------|-----------------------------------------------------------------|
| 1 - 3   |                    | Führen Sie die Schritte 1 bis 3 der Tabelle zur Betriebsart<br>ALL aus.                                                                                                    |                                                                 |
| 4       |                    | Drücken Sie solange auf die Pfeiltasten, bis die Anzeige<br>INDIVIDUAL blinkt.<br>• Drücken Sie anschließend auf SET.                                                                                        | CENTRAL CONTROL<br>ALL <sup>®</sup> INDIVIDUAL                  |
| 5       |                    | Die Adressen der Gruppenfernbedienungen und Schalt-/<br>Statustafeln werden der Reihe nach angezeigt.<br>• Drücken Sie auf SET, wenn die gewünschte Adresse erscheint.                                       | CZ-ESS 1<br>NORMAL MODE                                         |
| 6       |                    | Drücken Sie solange auf die Pfeiltasten, bis die Anzeige<br>zur Freigabe oder Aufhebung der Betriebsart INDIVIDU-<br>AL erscheint.                                                                           | SET:BAN ĈLEAR:OK                                                |
| 7       | SET ]              | Durch Drücken auf SET werden die in Schritt 5 ausgewähl-<br>ten Regelquellen zu reinen Anzeigeelementen.<br>Wenn Sie die Betriebsart INDIVIDUAL aufheben wollen,<br>drücken Sie in diesem Schritt auf CLEAR. | Die Anzeige kehrt<br>wieder zu ihrem<br>normalen Inhalt zurück. |

Wenn die zentrale Steuerung beendet werden soll, drücken Sie noch einmal auf OPTION. Die Anzeige kehrt dann wieder zu ihrem normalen Inhalt zurück.

Wenn Sie eine fehlerhafte Einstellung vorgenommen haben, kehren Sie zu Schritt 1 zurück, und wiederholen Sie den Vorgang korrekt.

# Störungsanzeigen und Abrufen von Störungen

Bei Auftreten einer Störung in einem Innengerät wird diese in Anzeigetableau und -fenster wie nachfolgend angegeben näher spezifiziert.

Beispiel: Auftreten einer Störung in Innengerät Nr. 3

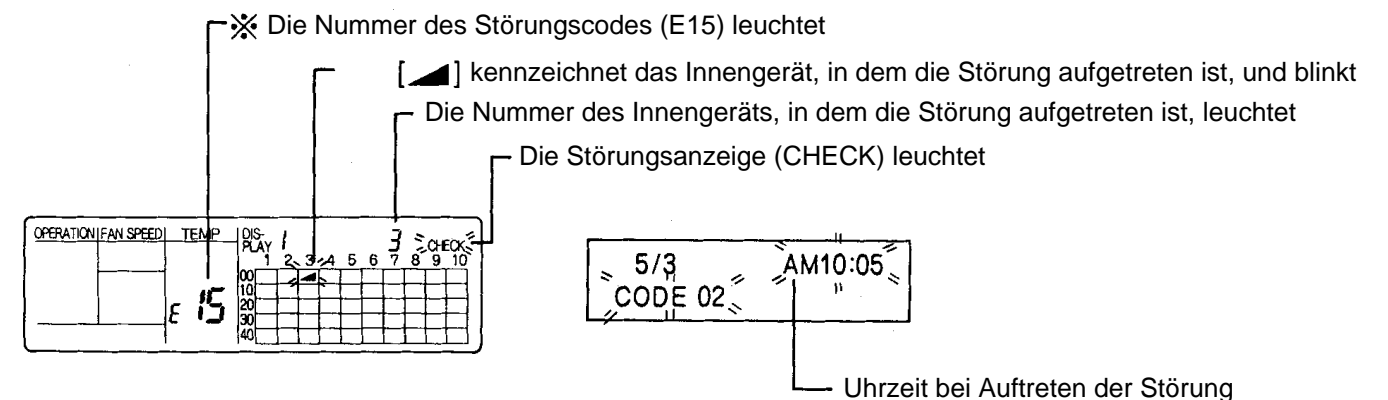

Die wichtigsten Störungscodes finden Sie auf der nächsten Seite.

#### Abrufen von Störungen der Innengeräte

Während des normalen Systembetriebs können die registrierten Innengeräte einzeln abgefragt werden. Bei Auftreten einer Störung registriert die zentrale Bedienstation die Störung, so daß sie im Anzeigefenster ausgegeben werden können.

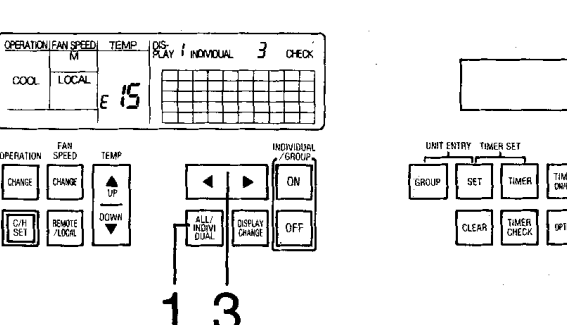

(AM = vormittags - PM nachmittags)

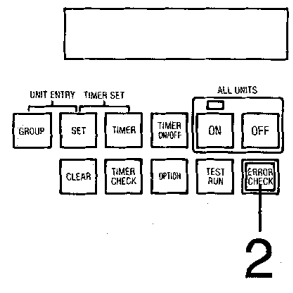

| Schritt | Tastensymbole | Aktion                                                                                                    | Anzeige                                                                                      |
|---------|---------------|----------------------------------------------------------------------------------------------------|----------------------------------------------------------------------------------------------|
| 1       |               | Drücken Sie solange auf ALL / INDIVIDUAL, bis<br>INDIVIDUAL angezeigt wird.<br><u>Hinweis</u> : Störungen können in den Betriebsarten ALL<br>oder GROUP nicht abgefragt werden.                 | 00<br>01<br>12<br>10<br>10<br>10<br>10<br>10<br>10<br>10<br>10<br>10<br>10<br>10<br>10<br>10 |
| 2       |               | Durch Drücken auf ERROR CHECK erscheint das zu prüfende Element im Anzeigefenster.                                                                                                    |                                                                                              |
| 3       |               | Wählen Sie mit den Pfeiltasten das zu überprüfen-<br>de Innengerät aus, und beobachten Sie dabei die<br>Anzeige.<br>Das Symbol [ ] bewegt sich bei jeder Betätigung<br>einer Pfeiltaste weiter. |                                                                                              |

Hinweis: Einstellen des Anzeigewertes über die Pfeiltasten VORWÄRTS / RÜCKWÄRTS

Der Anzeigewert erhöht sich

Der Anzeigewert verringert sich ◄

Wenn Sie beim Einstellen der Ziffern und Anzeigetexte die Pfeiltasten gedrückt halten, erreichen Sie einen Schnelldurchlauf der möglichen Werte.

Zeigt den Code der zuletzt aufgetretenen Störung an

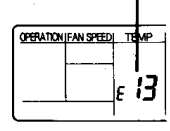

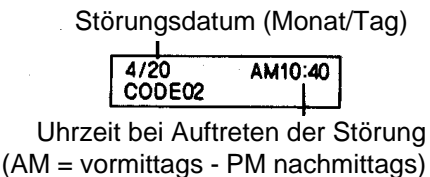

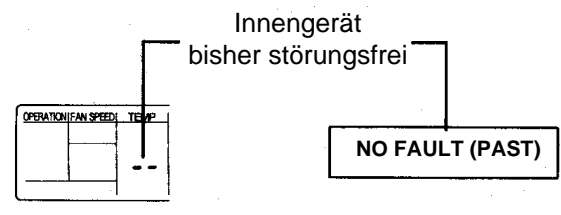

Sie beenden das Abrufen von Störungen durch erneutes Drücken auf CHECK. Die Anzeige kehrt daraufhin wieder zu ihrem normalen Inhalt zurück.

Beim Betrieb der Gruppenfernbedienungen CZ-ESS oder der zentralen Bedienstation CZ-ESM erscheint bei Auftreten einer Störung einer der folgenden Störungscodes an der Stelle der Temperaturanzeige im Anzeigetableau.

| Anzeige    | Störung                                                                   | Zu kontrollieren                                                                                                    |
|------------|---------------------------------------------------------------------------|----------------------------------------------------------------------------------------------------|
| E 15       | Kondensatleitung, Schwimmerschalter                                       | Kondensatpumpe, -leitung, Schwimmerschalter                                                                                                 |
| E 16       | Lamellenschalter                                                          | Lamellenmotor, Steckanschluß                                                                                                    |
| E20        | Raumtemperaturfühler                                                      | Stecker X13 (CN13) oder Verdrahtung                                                                                                    |
| E2 1       | Rohrleitungsfühler 1 innen                                                | Stecker X7-A (CN7-A) oder Verdrahtung                                                                                                    |
| E22        | Rohrleitungsfühler 2 innen                                                | Stecker X7-B (CN7-B) oder Verdrahtung                                                                                                    |
| <i>E25</i> | Innengeräteadresse doppelt vorhanden                                      | DIP-Schalter-Stellung für die Geräteadresse                                                                                                 |
| E2S        | Übertragungsfehler der Fernbedienung                                      | Form des Übertragungssignals                                                                                                    |
|            | Kabel der Fernbedienung (evtl. gebrochen)                                 | Kabel und Anschluß                                                                                                    |
| E27        | Übertragungsfehler zwischen Innen- und Außenge-<br>räten                  | Form des Übertragungssignals                                                                                                    |
|            | Außengeräteadresse doppelt vorhanden                                      | Einstellung von DIP-Schalter 2 des Außengeräts                                                                                              |
|            | Systemfehler                                                              | Verdrahtung und Anschlüsse zwischen Innen- und Außengeräten                                                                                 |
|            | Kabel zwischen Innen- und Außengeräten (evtl. gebrochen)                  | Verdrahtung und Anschlüsse zwischen Innen- und Außengeräten                                                                                 |
| E30        | Systemfehler                                                              | Gesamtleistung für die Anzahl der Innengeräte zu gering, zu viele Innengeräte angeschlossen oder falsche Hochdruckeinstellung im Außengerät |
|            | Falsche Phasenfolge                                                       | Eine Phase der Stromzufuhr austauschen.                                                                                                    |
| E3 I       | Saugdruckabschaltung                                                      | Saugdruckstörung                                                                                                    |
|            | Hochdruckabschaltung                                                      | Hochdruckstörung                                                                                                    |
| E33        | Überhöhte Heißgastemperatur im Kompressor                                 | Heißgastemperaturstörung im Kompressor                                                                                                    |
|            | Überstromauslösung im Kompressor                                          | Fehlende Phase oder Kompressor blockiert                                                                                                    |
| ЕЧО        | Temperaturfühler R03 (Th01, Außentemperatur)                              | Anschluß X10 (CN10) oder gebrochene Leitung                                                                                                 |
|            | Temperaturfühler R04 (Th02, Ansaugtemperatur Wärmetauscher Außengerät)    | Anschluß X9 (CN9) oder gebrochene Leitung                                                                                                   |
|            | Temperaturfühler R05 (Th03, Austrittstemperatur Wärmetauscher Außengerät) | Anschluß X16 (CN16) oder gebrochene Leitung                                                                                                 |
|            | Temperaturfühler R07 (Th05, Heißgastemperatur Kompressor 2)               | Anschluß X17 (CN17) oder gebrochene Leitung                                                                                                 |
|            | Temperaturfühler R06 (Th04, Heißgastemperatur Kompressor 1)               | Anschluß X8 (CN8) oder gebrochene Leitung                                                                                                   |
| ЕЧ І       | Druckmeßgeber B1 (SEN1, Hochdruck)                                        | Anschluß X21 (CN21) oder gebrochene Leitung                                                                                                 |
|            | Druckmeßgeber B2 (SEN2, Niederdruck)                                      | Anschluß X14 (CN14) oder gebrochene Leitung                                                                                                 |

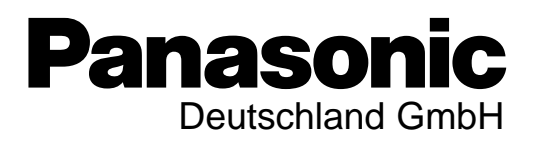